## Cómo crear la App RB en tu Móvil.

**CONFIGURE RB EN SU TELÉFONO** 

## NAVEGUE DESDE EL MÓVIL

Usted puede solicitar (o nominar a los actores) para el casting a través de su teléfono móvil. Casting directors pueden ver las solicitudes en su teléfono móvil. No tienes que descargar ninguna aplicación, sólo tienes que escribir rbcasting.com en el navegador o en Google y acceder con tus credenciales, te recomendamos que las guardes para no tener que teclearlas cada vez. Una vez que entre en la página deseada (ejemplo lista de elenco), desde el menú del navegador de Internet (safari, chrome o explorador) añadir la página rb como icono en el escritorio del teléfono móvil haciendo "Añadir a la pantalla de inicio" (o guardar en el escritorio) del teléfono móvil y se mostrará como una aplicación. De esta manera cada vez que haga clic en el icono, mostrará directamente las listas de elenco sin tener que escribir su contraseña cada vez. <u>Consulte Ejemplo</u>.

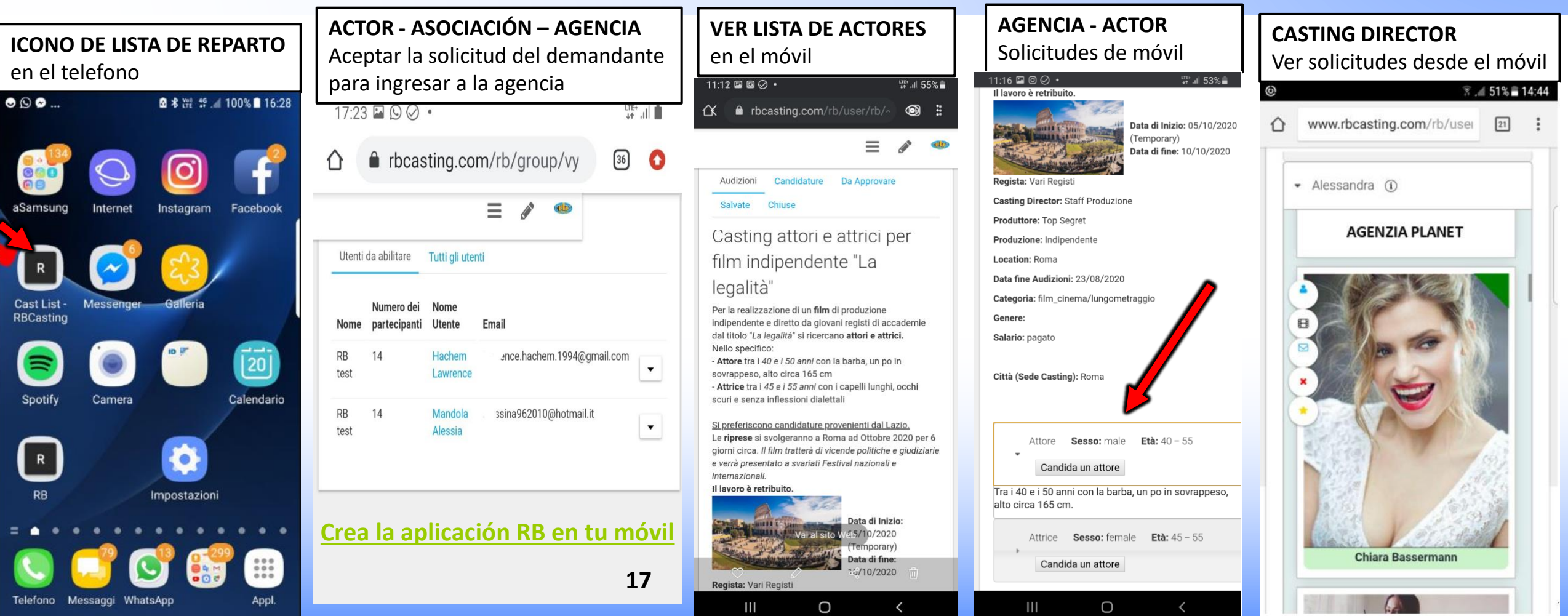

## **CREA LA APLICACIÓN RB EN TU TELÉFONO MÓVIL**

## CONFIGURAR RB COMO APP EN TU TELÉFONO MÓVIL - PAGINA ANTERIOR.

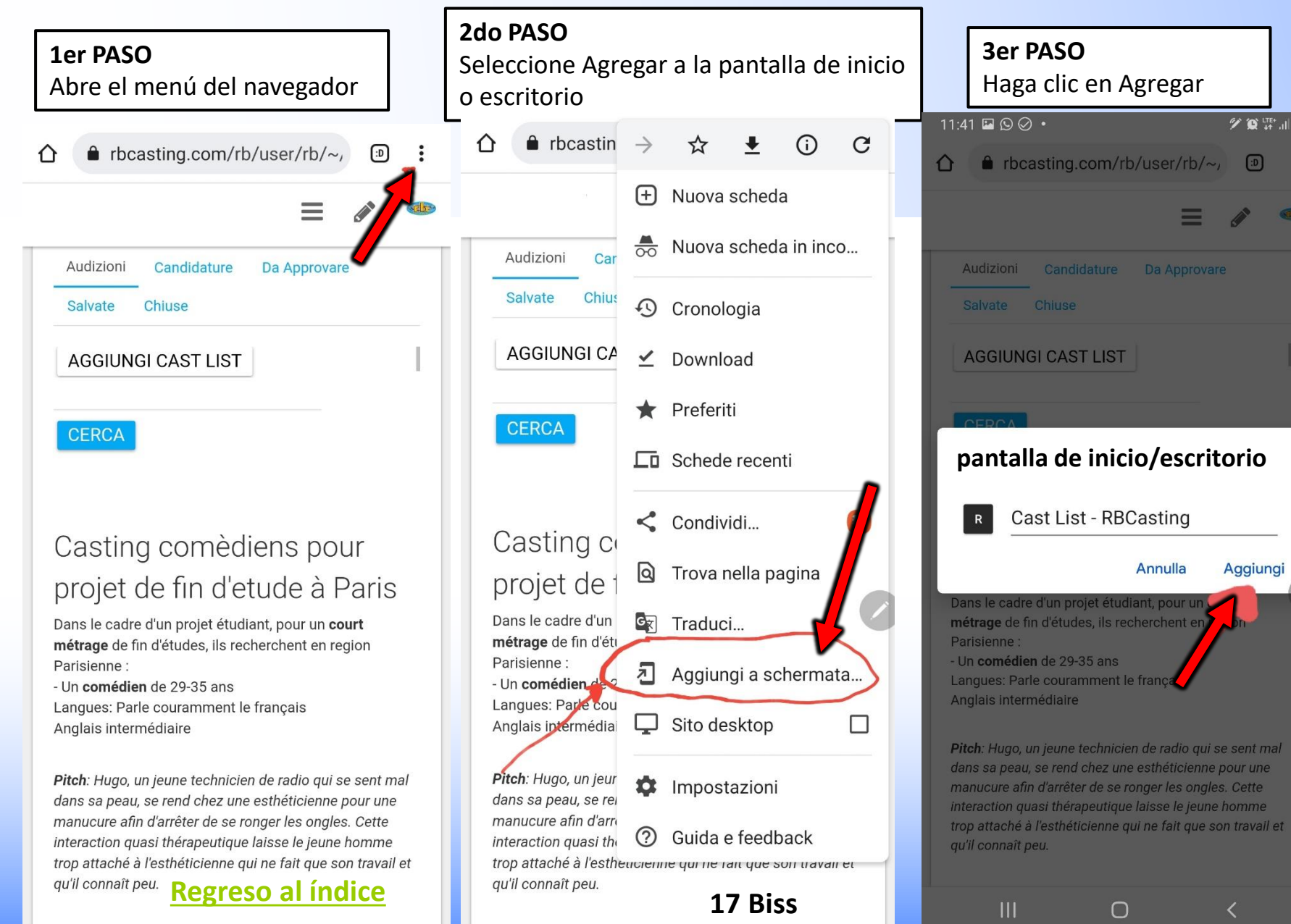

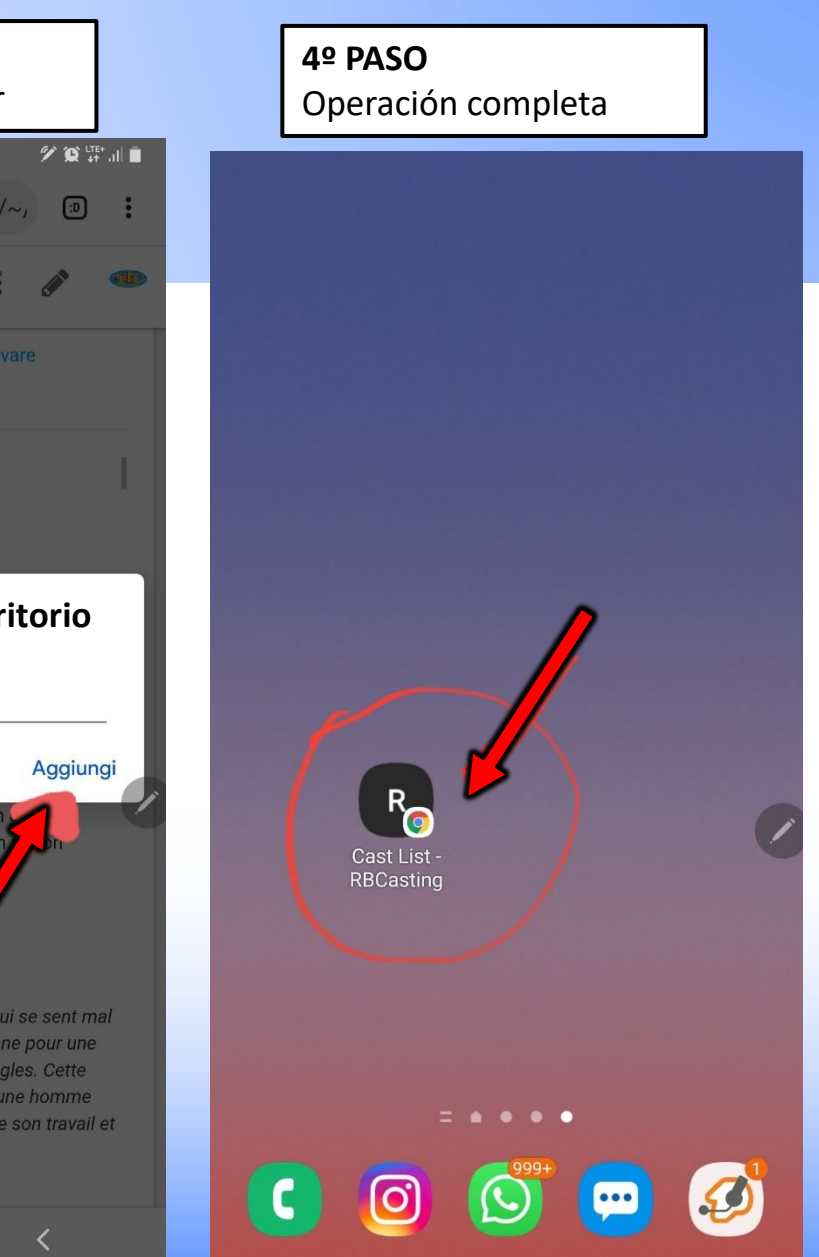